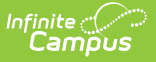

# **View and Upload Eligibility Documents**

Last Modified on 10/21/2024 8:21 am CDT

### Classic View: FRAM Eligibility

### Search Term: Eligibility

Documents can be uploaded to the Eligibility tool if the administrator has enabled the document upload feature. This feature is useful for things like saving additional income verification data.

For more information about managing documents, see the Managing Document Attachments article.

To upload a document on the Eligibility tool, click the **Documents** button on the action bar then complete the following steps.

| Eligibility    |                 |                              |              |                |              |  |  |  |
|----------------|-----------------|------------------------------|--------------|----------------|--------------|--|--|--|
| New  Documents |                 |                              |              |                |              |  |  |  |
| Elig           | ibility Editor  |                              |              |                |              |  |  |  |
| Sch            | iool Year       | Eligibility Type Eligibility | State Code   | Certified Type | S            |  |  |  |
|                |                 |                              |              |                |              |  |  |  |
| Infinite 🔿     |                 |                              |              |                |              |  |  |  |
|                | Lampi           | JS                           |              |                |              |  |  |  |
|                | Upload Document |                              |              |                |              |  |  |  |
|                |                 |                              |              |                |              |  |  |  |
| -              |                 |                              |              |                | 00 1         |  |  |  |
|                |                 | Date Uploaded 🔹 🔻            | Name         | \$             | File Descrip |  |  |  |
|                |                 |                              |              |                |              |  |  |  |
|                |                 |                              |              |                |              |  |  |  |
|                | ×⊵              | 02/17/2015 12:38 PM          | Income Verif | fication 2015  |              |  |  |  |

- 1. Click the Upload Document button. Click the Add Files button.
- 2. Locate the file(s) you want to attach and click **Open**.

#### Result

Campus adds the file(s) to the list of documents. Repeat this step until you have selected all of the files you want to attach.

| Upload Documents X                                                                                                    |                                                                                                    |                     |                                             |            |   |  |  |
|----------------------------------------------------------------------------------------------------|----------------------------------------------------------------------------------------------------|---------------------|---------------------------------------------|------------|---|--|--|
|                                                                                                    |                                                                                                    |                     |                                             |            |   |  |  |
|                                                                                                    | Name                                                                                                    | Description         | Campus Tool                                 | Size       | ^ |  |  |
| ×                                                                                                    | C Out of District Transfer Int Out of District Transfer Int Student Information > General > Enrollments |                     |                                             |            |   |  |  |
| ×                                                                                                    | Additional Student Informa                                                                              | New Enrollment Info | Student Information > General > Enrollments |            |   |  |  |
|                                                                                                    |                                                                                                    |                     |                                             |            |   |  |  |
| Add Files Max File Size: 3MB                                                                                               |                                                                                                    |                     |                                             |            |   |  |  |
| I consent to be bound by the Terms and Conditions of the Acceptable Use Policies of both the District and Infinite Campus. |                                                                                                    |                     |                                             |            |   |  |  |
|                                                                                                    |                                                                                                    |                     | Can                                         | cel Upload |   |  |  |

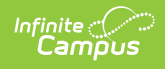

3. Click the **Upload** button.

## Result

The documents appear in the Document List.

| In | Infinite 🖉 🗡    |                    |                                         |                       |                                                |                 |  |  |
|----|-----------------|--------------------|-----------------------------------------|-----------------------|------------------------------------------------|-----------------|--|--|
|    | Upload Document |                    |                                         |                       |                                                |                 |  |  |
|    | Document List   |                    |                                         |                       |                                                |                 |  |  |
|    |                 | Date Uploaded 🛛 👻  | Name 💠                                  | File Description \$   | Campus Tool 🗢                                  | File<br>Size \$ |  |  |
|    |                 |                    |                                         |                       | -                                              |                 |  |  |
|    | ×               | 12/09/2013 2:45 PM | Additional Student Information          | International Student | Student Information > General ><br>Enrollments | 0.01 MB         |  |  |
|    | × ₽             | 12/09/2013 2:45 PM | Out of District Transfer<br>Information |                       | Student Information > General ><br>Enrollments | 0.01 MB         |  |  |